# COMMITMENT ADHERENCE AGENT REPORTING GUIDE

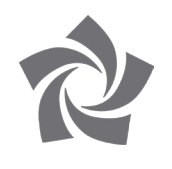

There are several new reports available in Starmatic. To view them:

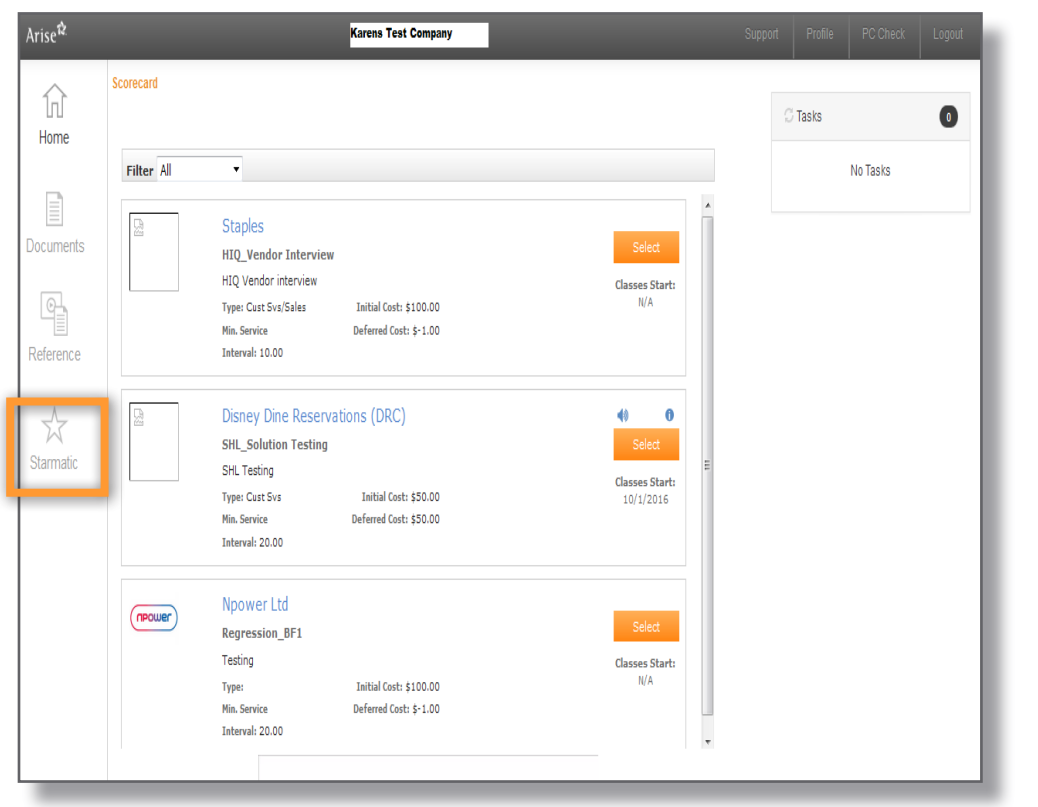

From the Arise Portal home page, click on Starmatic

Click on Reports. Note: Reporting is updated every day at 2pm ET

| Arise<br>Wark Freedom Trast Results<br>Quick Post Wishlist T<br>Schedule Releases   Sche<br>Home > Quick Post > Schedule<br>Schedule Releases | emplate CSP Dashboard Reports<br>sdule Distribution<br>Releases |          | Welcome Test, Karen   User Profile   Logout |
|----------------------------------------------------------------------------------------------------|-----------------------------------------------------------------|----------|---------------------------------------------|
| Schedule Status<br>Program Name                                                                                                    | All  Select all displayed programs                              | A<br>    |                                             |
| Schedule Summary                                                                                                    | ن User Time 07/05/2016 04:21:54 PM                              | Retrieve | View Distribution Released Scheduled        |

#### **Report Category** is the type of report you want to run.

Performance – shows your data

| Arise<br>Work Freedom. Trant. Results.<br>Quick Post Wishlist Template Reports                                                                                                    | Welcome <mark>Test, Karen</mark>   User Profile   Logout |
|----------------------------------------------------------------------------------------------------|----------------------------------------------------------|
| Report View                                                                                                    |                                                          |
| Home > Reports > Report View         Select Report (All Fields are mandatory)         Report Category         Select a Report Category         Select a Report Category         Performance | le                                                       |

**Report Name** is the actual report you want to run.

Commitment Adherence – shows the details (by CSP) with a summary for each CSP at the end of the report.

Servicing – shows the details of the intervals by CSP for your call center.

| Arise<br>Wark. Freedom. Trus                         | n Results                               |             | Welcome T <mark>est, Karen</mark>   User Profile   L                    | Logout |
|------------------------------------------------------|-----------------------------------------|-------------|-------------------------------------------------------------------------|--------|
| Quick Post W                                         | ishlist Template Reports                | _           |                                                                         |        |
| Report View<br>Home > Reports > Rep<br>Select Report | port View<br>(All Fields are mandatory) |             |                                                                         | ?      |
| Report Category                                      | Performance                             | Report Name | Select a Report<br>Select a Report<br>Commitment Adherence<br>Servicing |        |

## To run and view the Commitment Adherence report:

| Quick Post Wishlist Template Reports     Report View     Select Report (All Fields are mandatory)   Report Category Performance     Program Type Commitment Adherence     Program Type     Gel/25/2016     Time Zone     (MT-05:00)EasternTime(US&Canada)     View Report     Program:        Multiple Arise Programs   Report Period:   30 Day Rolling   As of Date:   06/25/16   Rolling Begin Date:   05/25/16   Rolling End Date:   06/25/16   Time Zone:   (GMT-05:00)EasternTime(US&Canada)                                                                                                    |                                                                   | Welcome Test, Karen   User Profile   Logout |
|----------------------------------------------------------------------------------------------------|-------------------------------------------------------------------|---------------------------------------------|
| Report View   Bone > Report View   Select Report (All Fields are mandatory)   Report Category   Program Type   Program Type   Client   Program Type   Client   Program Type   Client   Program Type   Client   Program Type   Client   Program Type   Client   Program Type   Client   Program Type   Client   Program Type   Commitment Adherence     Program Type     Commitment Adherence     Program Type     Commitment Adherence     Program Type     Commitment Adherence     Program Type     Commitment Adherence     Program Type     Commitment Adherence     Program Mane     Adherence     Program Type     Commitment Adherence     Program Type     Commitment Adherence     Program Mane     Adherence     Program Type     Commitment Adherence     Program Type     Program Type     Commitment Adherence     Program Mane     Adherence     Program Type     Commitment Adherence     Program Ma                                                                                                    | Ouick Post Wishlist Template Reports                              |                                             |
| Hame > Report S > Report View Select Report (All Fields are mandatory) Report Category Performance Report View Program Type Client Program Type Client Program Type Client I of 1 > > Select a format Export @ Commitment Adherence Program: Multiple Arise Programs Report Period: 30 Day Rolling As of Date: 06/25/16 Rolling Begin Date: 06/25/16 Rolling End Date: 06/25/16 Time Zone: (GMT-05:00)EasternTime(US&Canada) Time Report Run: 07/05/16 04:46 PM This means the programs Report Run: 07/05/16 04:46 PM This means the program the program to the program to the pr | Report View                                                       |                                             |
| Select Report (All Fields are mandatory)   Report Category   Program Type   Client   Program Type   Client   Id   1   of 1   Id   Id   1   of 1   Id   Id    Id   Id <t< td=""><td>Home &gt; Reports &gt; Report View</td><td>?</td></t<>                                                                                                    | Home > Reports > Report View                                      | ?                                           |
| Report Category Performance     Report View     Program Type     Client     Program Type     Client     Program Type     Client     Program Type     Client     Id     Id           Id                                                                                                    | Select Report (All Fields are mandatory)                          |                                             |
| Report View     Program Type     Id     Id </td <td>Report Category Performance Report Name Commitment Adherence</td> <td>ce 🔎</td>                                                                                                    | Report Category Performance Report Name Commitment Adherence      | ce 🔎                                        |
| Program Type Client     As Of Date     10     10     10     10     10     11   12     13   14   1   11   12     14   11   12   13   14   15   16   17   17   18   19   19   19   10   10   11   12   13   14   15   16   17   18   19   19   19   10   10   11   12   13   14   15   16   17   18   19   19   19   19   10   10   10   11   12   13   14    15   16   17   16   17   16   17   16   17   16   17   16   17   16   17   16   17   16   17   16   17   16 <td></td> <td></td>                                                                                                    |                                                                   |                                             |
| Program Type Client     As Of Date     10 of 1 bit   Select a format     Export     Commitment Adherence     Program:   Multiple Arise Programs Report Period: 30 Day Rolling As of Date: 06/25/16 Rolling Begin Date: 05/27/16 Rolling End Date: 06/25/16 Rolling End Date: 06/25/16 Time Zone: (GMT-05:00)EasternTime(US&Canada) Time Report Run: 07/05/16 04:46 PM "This may not include any wayers that are currently needing **                                                                                                    | Report View                                                       |                                             |
| As Of Date 06/25/2016 Time Zone (GMT-05:00)EasternTime(US&Canada)  Time Zone (GMT-05:00)EasternTime(US&Canada)                                                                                                    | Program Type Client 🖤 Program Name LABC Acme Widgets, ACME 💌      | View Report                                 |
| Id       I       of 1       Pl       Select a format       Export       Image: Commitment Adherence         Program:       Multiple Arise Programs       Commitment Adherence       Image: Commitment Adherence       Image: Commitment Adherence         Program:       Multiple Arise Programs       Commitment Adherence       Image: Commitment Adherence       Image: Commitment A                                                                                                    | As Of Date 06/25/2016 Time Zone (GMT-05:00)EasternTime(US&Canada) |                                             |
| Commitment Adherence         Program:       Multiple Arise Programs         Report Period:       30 Day Rolling         As of Date:       06/25/16         Rolling Begin Date:       05/27/16         Rolling End Date:       06/25/16         Time Zone:       (GMT-05:00)EasternTime(US&Canada)         Time Report Run:       07/05/16 04:46 PM                                                                                                    | I4 4 1 of 1 ▷ ▷I Select a format ▼ Export                         |                                             |
| Program:     Multiple Arise Programs       Report Period:     30 Day Rolling       As of Date:     06/25/16       Rolling Begin Date:     05/27/16       Rolling End Date:     06/25/16       Time Zone:     (GMT-05:00)EasternTime(US&Canada)       Time Report Run:     07/05/16 04:46 PM       ***This may not include any wavers that are currently rending **                                                                                                    | Arise Commitment Adherence                                        | E.                                          |
| Report Period:       30 Bay Rolling         As of Date:       06/25/16         Rolling Begin Date:       05/27/16         Rolling End Date:       06/25/16         Time Zone:       (GMT-05:00)EasternTime(US&Canada)         Time Report Run:       07/05/16 04:46 PM                                                                                                    | Program: Multiple Arise Programs                                  |                                             |
| As of Date:       06/25/16         Rolling Begin Date:       05/27/16         Rolling End Date:       06/25/16         Time Zone:       (GMT-05:00)EasternTime(US&Canada)         Time Report Run:       07/05/16 04:46 PM         **This may und include any wavers that are currently nending **                                                                                                    | Report Period: 30 Day Rolling                                     |                                             |
| Rolling Begin Date:       05/27/16         Rolling End Date:       06/25/16         Time Zone:       (GMT-05:00)EasternTime(US&Canada)         Time Report Run:       07/05/16 04:46 PM         **This may und include any wavers that are currently nending **                                                                                                    | As of Date: 06/25/16                                              |                                             |
| Rolling End Date:     06/25/16       Time Zone:     (GMT-05:00)EasternTime(US&Canada)       Time Report Run:     07/05/16 04:46 PM                                                                                                    | Rolling Begin Date: 05/27/16                                      |                                             |
| Time Zone:     (GMT-05:00)EasternTime(US&Canada)       Time Report Run:     07/05/16 04:46 PM                                                                                                    | Rolling End Date: 06/25/16                                        |                                             |
| Time Report Run: 07/05/16 04:46 PM **This may not include any waivers that are currently pending **                                                                                                    | Time Zone: (GMT-05:00)EasternTime(US&Canada)                      |                                             |
| **This may not include any waivers that are currently pending **                                                                                                    | Time Report Run: 07/05/16 04:46 PM                                |                                             |
| The may not measure any manore that are currently performing                                                                                                    | **This may not include any waivers that are currently pending **  |                                             |

- Select Commitment Adherence (under report name)
- Select all Program Names your service or select individual program names.
- For "As Of Date": After 2pm ET (daily), you can run the Commitment Adherence report using an "As of Date" of four days ago (including today's date).

**NOTE:** This report will give you the daily breakdown of CA calculation as well as a view of your most current rolling 30 day CA performance, listed at the bottom of the report.

If the report returns the message "No records matching the filter criteria" try selecting a day prior in the "As of Date" you originally entered, because data for the day you originally selected has not yet been finalized.

## To run and view the Commitment Adherence report continued:

| Wark. Freedom. Trust.  | Results.           |                    |               |               |                      | Welcome <mark>Tes</mark> | t, Karen | User Profile | Logout  |
|------------------------|--------------------|--------------------|---------------|---------------|----------------------|--------------------------|----------|--------------|---------|
| Quick Post Wi          | shlist Template    | Reports            |               |               |                      |                          |          |              |         |
| Report View            |                    |                    |               |               |                      |                          |          |              |         |
| Home > Reports > Rep   | ort View           |                    |               |               |                      |                          |          |              | ?       |
| Select Report          | (All Fields are ma | ndatory)           |               |               |                      |                          |          |              |         |
| Report Category        | Performance        |                    | 🔎 Report Na   | ame           | Commitment Adherence | e                        | 2        |              |         |
| Report View            |                    |                    |               |               |                      |                          |          |              |         |
| Program Type           | Client             | ~                  | Program Name  | LABC Acme Wid | gets, ACME           |                          |          | View Report  |         |
| As Of Date             | 06/25/2016         |                    | Time Zone     | (GMT-05:00)F  | ernTime(US&Canada)   |                          | •        |              | •       |
| 14 4 <u>1</u> o        | f1 Þ Þ≣            | Select a format    | ▼ Export      | ø             |                      |                          |          |              |         |
| Arise                  | 2                  | c                  | Commitment Ad | Iherence      |                      |                          |          |              | *<br>II |
| Work Life Freedom Area | m'<br>Multiple Ari | se Programs        |               |               |                      |                          |          |              |         |
| Report Period:         | 30 Day Ro          | lling              |               |               |                      |                          |          |              |         |
| As of Date:            | 06/25/16           | -                  |               |               |                      |                          |          |              |         |
| Rolling Begin Dat      | e: 05/27/16        |                    |               |               |                      |                          |          |              |         |
| Rolling End Date:      | 06/25/16           |                    |               |               |                      |                          |          |              |         |
| Time Zone:             | (GMT-05:0          | 00)EasternTime(US& | Canada)       |               |                      |                          |          |              |         |
| Time Report Run        | : 07/05/16         | 04:46 PM           |               |               |                      |                          |          |              |         |
|                        |                    |                    | U             |               |                      |                          |          |              |         |

In order to export the report and make it easier to view and sort the data, go to Select a format, select Excel and hit Export.

This is an example of the exported Commitment Adherence data in Excel.

| Arise &                  | Commitment Adherence |                          |                              |           |        |              |                            |        |                  |                               |                      |                         |  |  |
|--------------------------|----------------------|--------------------------|------------------------------|-----------|--------|--------------|----------------------------|--------|------------------|-------------------------------|----------------------|-------------------------|--|--|
| Program:                 | Reliance HC I        | nbound CS                |                              |           |        |              |                            |        |                  |                               |                      |                         |  |  |
| Report Period:           | 30 Day Rolling       |                          |                              |           |        |              |                            |        |                  |                               |                      |                         |  |  |
| As of Date:              | 06/15/16             |                          |                              |           |        |              |                            |        |                  |                               |                      |                         |  |  |
| Rolling Begin Date:      | 05/13/16             |                          |                              |           |        |              |                            |        |                  |                               |                      |                         |  |  |
| Rolling End Date:        | 06/11/16             |                          |                              |           |        |              |                            |        |                  |                               |                      |                         |  |  |
| Time Zone:               | (GMT-05:00)E         | asternTime(US&Canad      | a)                           |           |        |              |                            |        |                  |                               |                      |                         |  |  |
| Time Report Run:         | 06/20/16 11:         | 26 AM                    |                              |           |        |              |                            |        |                  |                               |                      |                         |  |  |
| **This may not include a | ny waivers that      | are currently pending ** |                              |           |        |              |                            |        |                  |                               |                      |                         |  |  |
| Program Name             | IB ID                | IB Name                  | IBO Email                    | Date      | CSP ID | CSP Name     | CSP E-mail                 | CA%    | Selected<br>Mins | Posted Interval<br>Login Mins | Released<br>Lockdown | Excused No<br>Show Mins |  |  |
| Reliance HC Inbound CS   | 123456               | ACME Agents Inc.         | acmeagents@gmail.com<br>_999 | 5/13/2016 | 123456 | Testing, Pam | testworkathome<br>@123.com | 98.33% | 120              | 118                           | 0                    | 0                       |  |  |
| Reliance HC Inbound CS   | 123456               | ACME Agents Inc.         | acmeagents@gmail.com<br>_999 | 5/14/2016 | 123456 | Testing, Pam | testworkathome<br>@123.com | NA     | 0                | 0                             | 0                    | 0                       |  |  |
| Reliance HC Inbound CS   | 123456               | ACME Agents Inc.         | acmeagents@gmail.com<br>_999 | 5/15/2016 | 123456 | Testing, Pam | testworkathome<br>@123.com | NA     | 0                | 0                             | 0                    | 0                       |  |  |
| Reliance HC Inbound CS   | 62153                | ACME Agents Inc.         | acmeagents@gmail.com<br>_999 | 5/22/2016 | 123567 | Testing, Sam | testworkathome<br>@123.com | NA     | 0                | 0                             | 0                    | 0                       |  |  |
| Reliance HC Inbound CS   | 62153                | ACME Agents Inc.         | acmeagents@gmail.com<br>_999 | 5/23/2016 | 123567 | Testing, Sam | testworkathome<br>@124.com | NA     | 0                | 0                             | 0                    | 0                       |  |  |
| Reliance HC Inbound CS   | 62153                | ACME Agents Inc.         | acmeagents@gmail.com         | 5/24/2016 | 123567 | Testing, Sam | testworkathome             | 75.38% | 360              | 294                           | 30                   | 0                       |  |  |

## To run a Servicing Report:

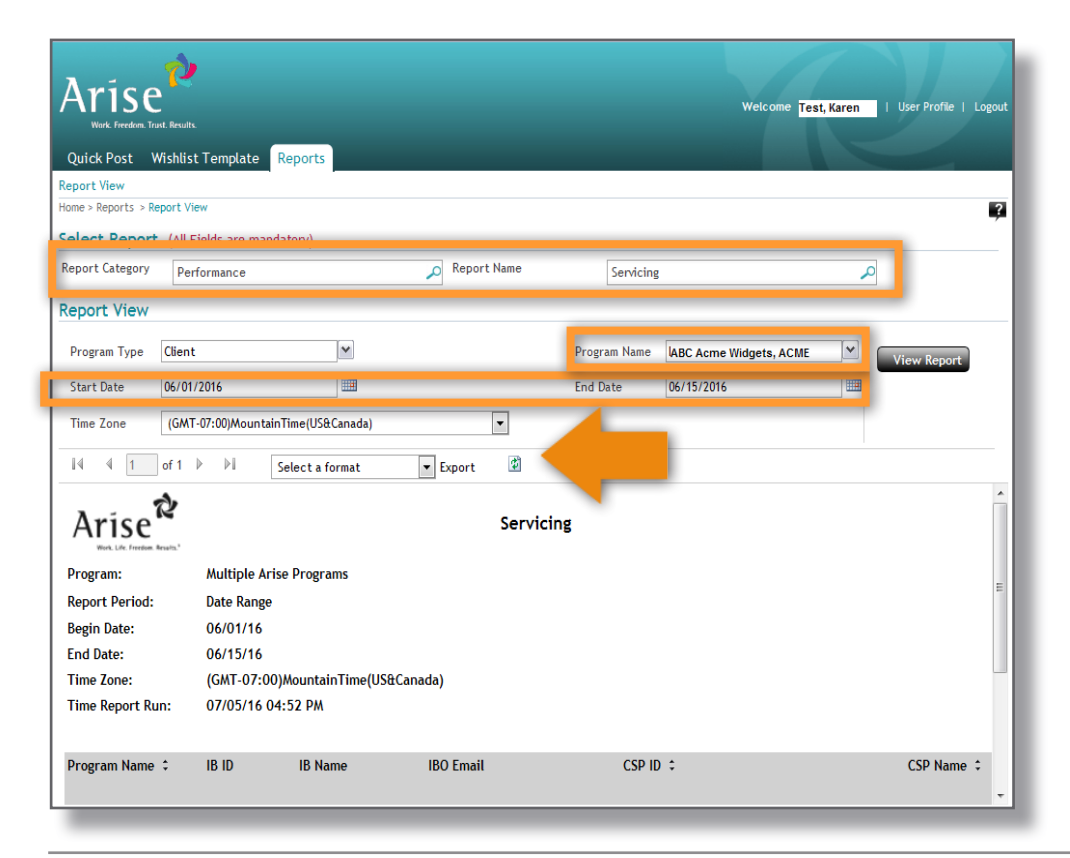

Under the "Performance" report category, select Servicing (under report name)

Select all Program Names you service(s) or select individual program names.

Select the start and end date you serviced

In order to export the report and make it easier to view and sort the data, go to Select a format, select Excel and hit Export

This is an example of the exported Posted Interval data in Excel.

| Arise &                                                                                  |                                                                | Posted In                                                     | terval Report                         |                                      |             |                                  |                  |                                  |                         |                    |             |                 |                |                            |                     |
|------------------------------------------------------------------------------------------|----------------------------------------------------------------|---------------------------------------------------------------|---------------------------------------|--------------------------------------|-------------|----------------------------------|------------------|----------------------------------|-------------------------|--------------------|-------------|-----------------|----------------|----------------------------|---------------------|
| Program:<br>Report Period:<br>Begin Date:<br>End Date:<br>Time Zone:<br>Time Report Run: | Multiple<br>Date Ra<br>06/01/1<br>06/30/1<br>(GMT-0<br>06/30/1 | e Arise Prograr<br>nge<br>16<br>5500)EasternTi<br>16 11:59 AM | ns<br>me(US&Canada)                   |                                      |             |                                  |                  |                                  |                         |                    |             |                 |                |                            |                     |
| Program Name                                                                             | IB ID                                                          | IB Name                                                       | IBO Email                             | CSP ID                               | CSP Name    | CSP E-mail                       | Selected<br>Mins | Posted<br>Interval<br>Login Mins | Non<br>Selected<br>Mins | No<br>Show<br>Mins | Rel<br>Mins | Int Wav<br>Mins | Int Ex<br>Mins | Excused<br>No Show<br>Mins | Excused<br>Rel Mins |
| ABC Acme Widgets                                                                         | 12345                                                          | Karen's Test<br>Company                                       | <u>test@123company.a</u><br><u>bc</u> | 54321                                | Test, Karen | TestKaren<br>@123comp<br>any.abc | 3,750            | 638                              | 52                      | 3,112              | 0           | 0               | 180            | 0                          | 0                   |
|                                                                                          |                                                                |                                                               |                                       | Totals<br>ABC<br>Acme<br>Widge<br>ts |             |                                  | 3,750            | 638                              | 52                      | 3,112              | 0           | 0               | 180            | 0                          | 0                   |